### <sup>学校現場での</sup> 注文書作成、控えの作成が <mark>フッと楽になる</mark>!

書籍注文の受発注支援アプリ

DE

書店様向け

ご利用

無料

ノートパソコンを お使いの書店様にオススメ

バーコードリーダーで巡回見本のバー コードや十社カタログを読み取るだけ で、選書データを作成できます。

## 書籍注文は、十社の会『巡回くん』にお任せください!

先生のご要望を聞きながらバーコードリーダーで 読み取れば、簡単に選書リストを作成できます。 <sup>学校控え(注文書)もプリントできます。</sup> ネットにつなげて、入力済みの 注文データをアップロード!

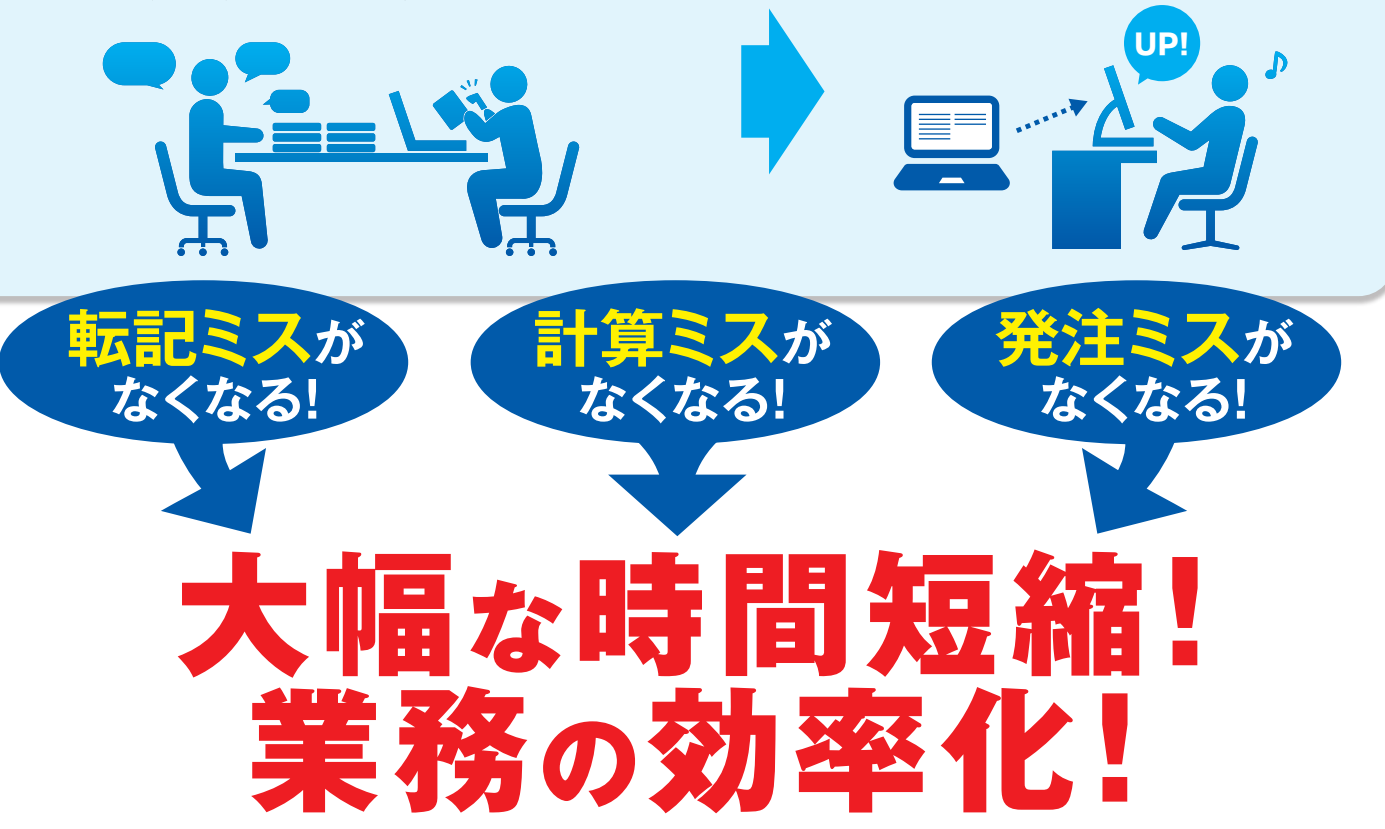

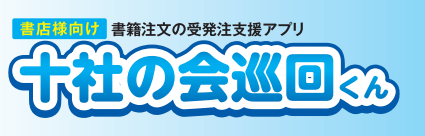

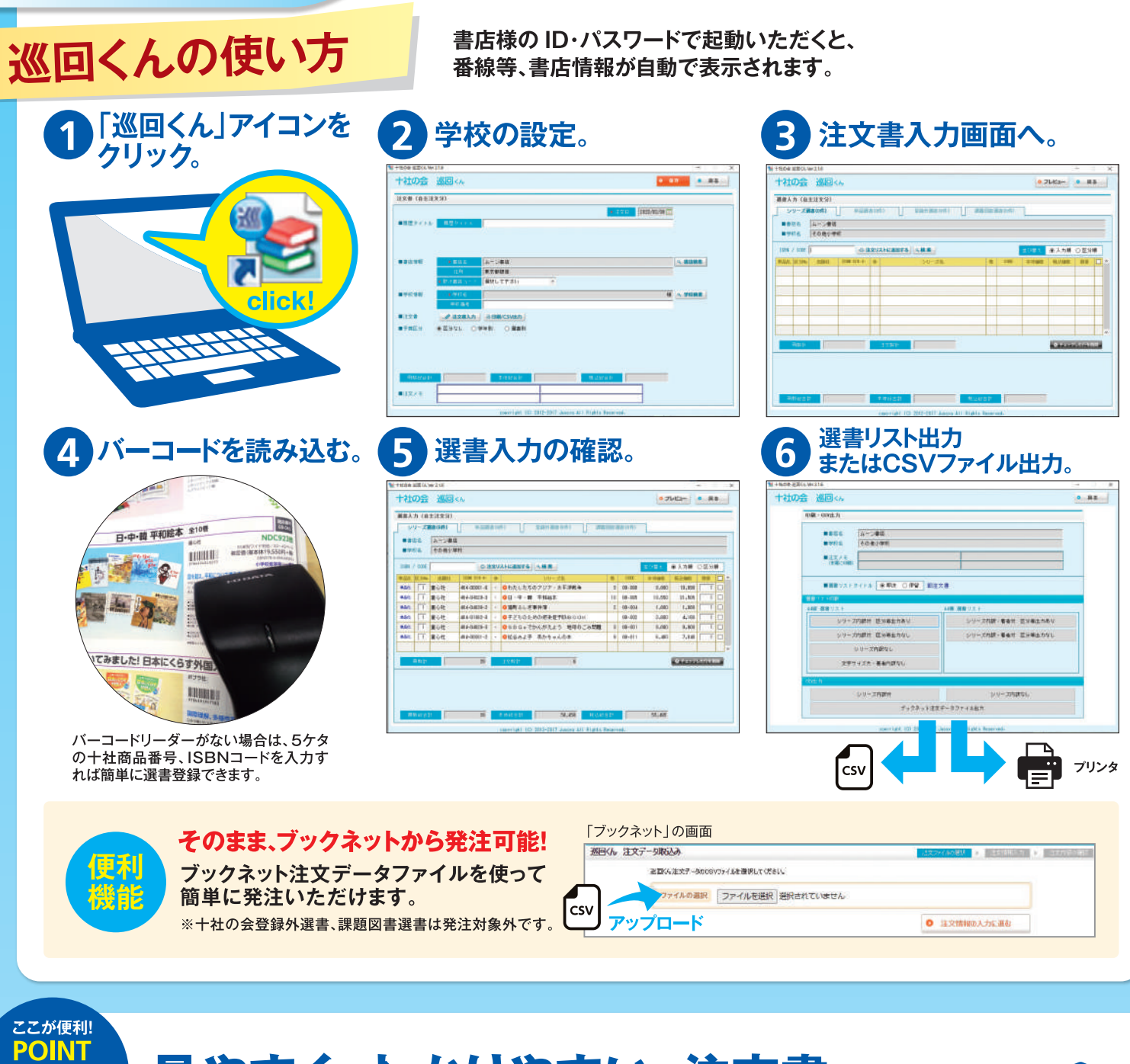

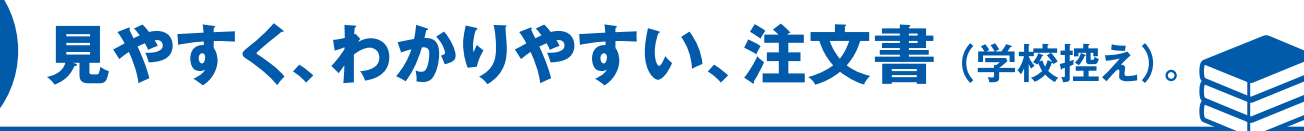

- 著者名、NDC入りで作成可能。 図書台帳作成に便利です。
- 学年別の選書リストが作成可能。
- セット明細も表示可能。
- CSVファイルの出力に対応。 見積り作成にもご利用いただけます。

| R.5.40 | 82 当然社 1388 378-9- 孝 シリーズを(書名) |                                              |          |                                                               |      | * | *# # # #                      | 教心主教                       |  |
|--------|--------------------------------|----------------------------------------------|----------|---------------------------------------------------------------|------|---|-------------------------------|----------------------------|--|
| レリーズ   |                                |                                              |          |                                                               |      |   |                               |                            |  |
| 82-001 | -                              | 265-09967-0                                  | -        | #~2+¥+2+4#2021                                                |      | 1 | 4. 500                        | 4,400                      |  |
| 04-008 | **                             | 00-001004-0                                  | ÷        | 294747-05+0 030200 Ball AABIRATCASCE                          |      | 1 | 4,800                         | 4, 960                     |  |
| 800-80 | 1011                           | 494-04641-6                                  | 1        | クローバーと現時戦争                                                    | 3    | 1 | 1, 600                        | 2,962                      |  |
|        |                                | 3434-01745-4<br>3434-01745-1<br>3434-01747-8 |          | (内訳) 通のわるいたの子<br>(内訳) 責任より大切なもの<br>(内訳) テイバルは真の利わりに           |      |   | 81, 200<br>81, 200<br>81, 200 | 01,320<br>01,320<br>01,320 |  |
| 8.5    |                                |                                              |          |                                                               |      |   |                               |                            |  |
| 08-001 | ∎ełz                           | 494-01860-6<br>494-01864-2<br>494-01866-9    | 10 10 14 | 量すごせない! 南岸ブラステック開催<br>どうしたらへらせら? 黄井口ス問題<br>名々たなし! 黄原にあられるごみ問題 |      | 1 | 2, 000<br>3, 000<br>3, 000    | 2, 300<br>3, 300<br>3, 300 |  |
|        |                                |                                              | _        | 2+ 8                                                          | BIII |   | 21, 100                       | 28, 210                    |  |
|        |                                |                                              |          | 総合計 (                                                         | -    |   | 21, 100                       | 28, 210                    |  |

#### ここが便利! POINT セットも単品も簡単に入力できます。 A.力(自主注文分) タブを選択するだけで、同じ 単品語書(3件) ノリーズ語書( バーコードを読み取っても、 書書店名 ムーン書店 それぞれシリーズ名・単品名 ■学校名 その他小学校 が入力されます。 ISBN トス化 <del>೫-ズ化 | 直</del>心社 494-01863-5 タブの種類 州-711:1 童心社 494-01864-2 男-ズ化 1 重心社 494-01865-9 A シリーズ選書 Ⅰ 単品選書 ○ 登録外選書 (バーコード未対応)

## 便利機能 セットを単品に分ける。たとえば「怪談レストラン」のセットのうち、 すでに購入している本を一冊だけ外したい。

D 課題図書選書 (バーコード未対応)

| 0金 短期に入ジラーズを構成に分解<br>シリーズを単晶に分解                |                       | ×           | 本体価格                                   | 税込価格                | 鼓量           | 滅  |
|------------------------------------------------|-----------------------|-------------|----------------------------------------|---------------------|--------------|----|
| COM (10-10) シリーズ名 (日本レストラン 400日マト 日日           | (金町)(F)<br>(数単を全てのにする | MARCEL      | 1,200                                  | 1,320               | 1            | -  |
| この―冊だけセットからダ                                   |                       |             | 1,200                                  | 1,320               | 0            |    |
| 14-0(475-1 3 田人レストラン<br>14-0(475-1 4 由屋列館レストラン | 1.200                 |             |                                        | 1.000               |              |    |
| 4-00477-5 6 ##EL2192                           | 1.200                 | 1.429       | 1,200                                  | 1,320               | 1 1          |    |
| 400854 7 #0012155                              | 1,200                 | 1,220       |                                        | ノーをクリックす            | スト           |    |
| 4-0440-7 目 第のうろがわレストラン                         | 1,200                 | 1,220 1 2 2 |                                        | 1 C                 |              |    |
| 1400074 B BHU2152                              | 1,000                 | 1,220 T 🖃 🔛 | <b>レー・セット内</b> の                       | )―冊だけ数量を            | <b>そのにでき</b> | ます |
| 18-06409-7 18 お出け酸軟レストラン                       | 1,200                 | 1,220       |                                        |                     |              |    |
| 14-0000-1 11 火の玉レストラン                          | 1,300                 | 1,320 1 🖬 🖬 | 1 000                                  | 1 000               | 1            |    |
| 84-00000-0 IT WELKDLストラン                       | 1,200                 | 1,330 1 🔚 🚨 |                                        | 1 3 711             |              |    |
| 84-98497-3 11 数の世しストラン                         | 1,200                 | 1,227 1 🗖 🖬 |                                        |                     |              |    |
| 84-08480-8 14 がい掛レストラン                         | 1.200                 | 1,220 1 🖃 🚨 |                                        |                     |              |    |
| 14-0440-7 11 発売レストラン                           | 1.000                 | 1,220 1 🖬 🔛 | ※膨大なシリーズのす                             | っから、数冊だけ間           | 冒いたい場        | 合  |
| 84-00026-2 18 0-5-00L70L2+92                   | 1.000                 | 1,220 1 2 2 | ······································ | 15 2 x 3X 107 CV7 5 |              | н  |

# **便利機能 学年別の選書リストを作る**。<sup>3年生の選書を入力しているときに、2年生の先生から</sup> [あと、いくら買えるの?]と尋ねられた。

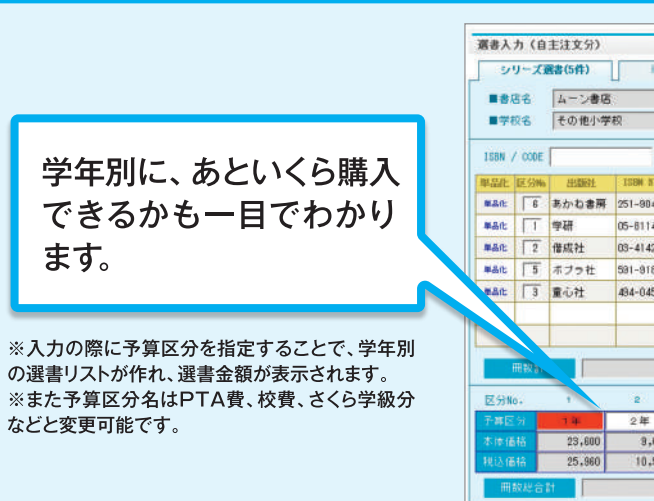

書店様向け書籍注文の受発注支援アプリ

⊗ チェックした行を削除

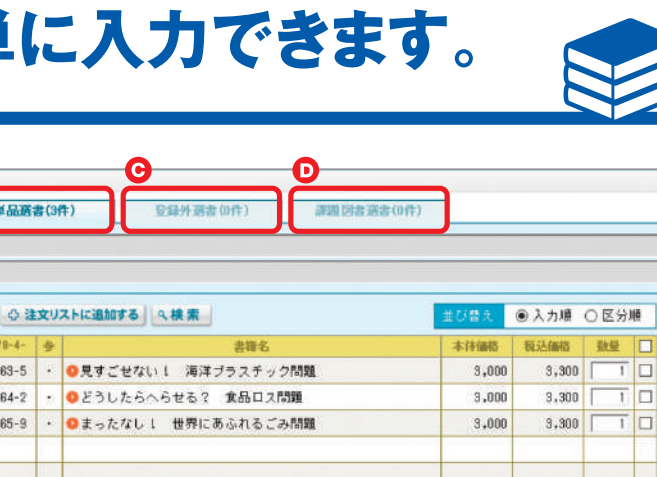

| o a | ŻУ  | ストに追加                 | 15 Q.  | *       |        |        | _      | 並び替え   | ④入力順    | 〇区分       | U. |
|-----|-----|-----------------------|--------|---------|--------|--------|--------|--------|---------|-----------|----|
| 41  |     |                       | 2      | リーズ名    |        |        | CODE   | 本特価格   | 权达储档    | 設備        |    |
| -2  | ÷.  | Q科学(                  | アルバム・  | かがやくいのち | 第3期    | -4     | 01-052 | 10,000 | 11,000  | 1         |    |
| 5   | 3¥. | ◎学研まんが NEW日本の歴史 別巻2冊付 |        |         |        |        | 04-051 | 14,600 | 16,060  | 1         |    |
| 2   | 14  | Otht                  | いしこれな  | あに?     |        | 8      | 03-051 | 9,600  | 10,560  | 1         |    |
| 6   |     | OSDO                  | **のぎほん | 未来のための  | 17の目標  | 18     | 09-012 | 39,600 | 48,560  | 1         |    |
| 9   | 33  | 0.050                 | うたでひろ  | がるあかちゃん | 総本     | 3      | 88-012 | 2,850  | 3,135   | 1         |    |
|     |     |                       |        |         |        |        |        |        |         |           |    |
| 5   |     | 注文数計                  |        | δ       |        |        |        |        | 0 Fz770 | J.Cff ell | 11 |
|     | 4   | 3                     | 4      | 5       | 6      | . 1    | 7      | 8      | 9       | 1         | o  |
| Γ   | 3   | 軍                     | 4年     | 5年      | 6年     | 特别支援学纲 |        | 職員図書   |         | 課題図       |    |
|     |     | 2,850                 |        | 33,600  | 10,000 | -      |        |        |         |           |    |
| Г   |     | 3,135                 |        | 43,560  | 11,000 |        |        |        |         |           | _  |

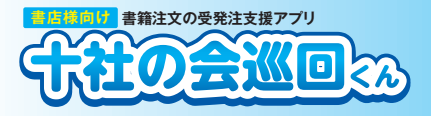

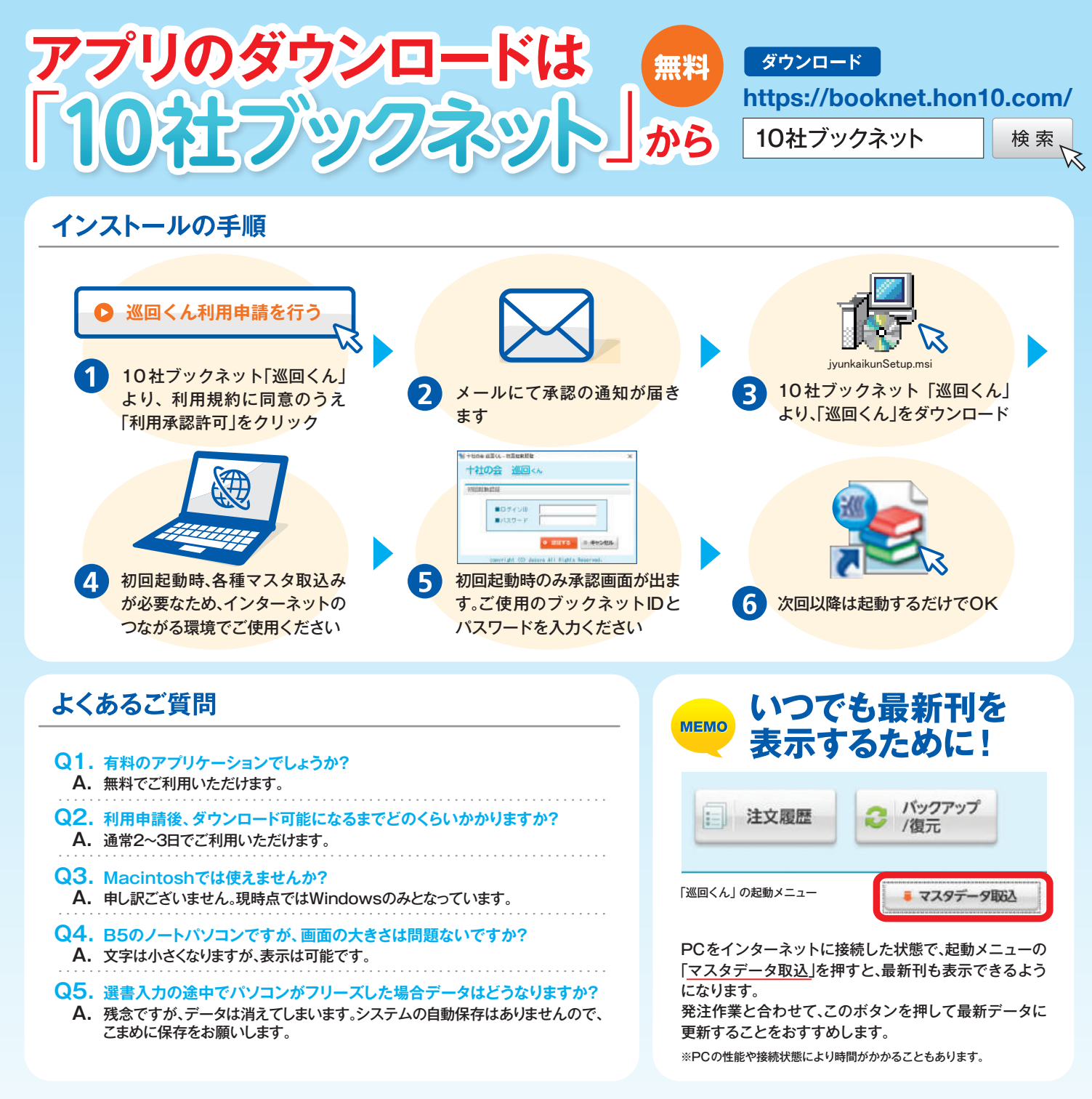

#### 推奨動作環境

| 推奨OS | Windows10(日本語版) 32bit版 | ハードディスク必要容量 | 16GB以上の空き容量があること                 |
|------|------------------------|-------------|----------------------------------|
| CPU  | 1GHz以上                 | ディスプレイ      | 1024×800以上、High Color以上          |
| メモリ  | 1GB以上                  | その他         | インターネットへ接続できる環境<br>※マスタデータ更新時に必要 |

お問い合わせ

ブックネットログイン画面の問い合わせフォームよりお問い合わせください。 https://booknet.hon10.com/

E-mail:sale@hon10.com 「児童図書十社の会システム委員会」